|                                                  | Name   Period   Date                                                                         |                                                         | University of Colorado<br>Boulder |
|--------------------------------------------------|----------------------------------------------------------------------------------------------|---------------------------------------------------------|-----------------------------------|
| Googée PhET State                                | s of Matter html5                                                                            |                                                         | States of Matter                  |
| About 29,200 resu                                | illages News Mole<br>ilts (0.36 seconds)<br>tter: Basics - States of Matter   Atoms          | Molecules - PhET                                        | Phase Changes Interaction         |
| https://phet.colo<br>Select "States". Neon sh    | rado.edu/en/simulation/states-of-matter-basics<br>Click the "5" shield<br>nould be selected. | Molecules Click                                         | States                            |
| Click on Solid                                   | Click on liquid                                                                              | Click on<br>Write T<br>and draw<br>what you<br>see here | Gas<br>K                          |
| Describe the motion of dots<br>in a word or two. | ← and →<br>Describe the motion of dots in a<br>word or two.                                  | ← and →<br>Describe the motion<br>word or two.          | of dots in a                      |

- 2. <u>Click on solid</u>, add heat (use slider to add heat) until you reach a temperature of about 26°C. What changed?
- 3. Keep adding heat until you reach about 55°C. What changed?
- 4. Based on your observations, what can you say about the motion of the dots as heat is added?

| Select : Water                                                                                  | •                                                                                |                                                                                             |                                                                                |
|-------------------------------------------------------------------------------------------------|----------------------------------------------------------------------------------|---------------------------------------------------------------------------------------------|--------------------------------------------------------------------------------|
| Click on Solid<br>K                                                                             | Click on liquid Liquid<br>Write T<br>and draw<br>what you<br>see here<br>← and → | Click on Gas<br>Write T<br>and draw<br>what you<br>see here<br>$\epsilon$ and $\rightarrow$ | How do the words you<br>chose to describe the<br>motion of the dots<br>change? |
| Describe the motion of dots in a word or two.                                                   | Describe the motion of dots in a word or two.                                    | Describe the motion of dots in a word or two.                                               |                                                                                |
| Select: Oxygen Click on solid liquid and gas. Heat it. Cool it. Is oxygen's motion more closely |                                                                                  |                                                                                             |                                                                                |

related to the motion of neon/argon or water? Why?

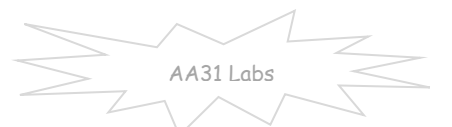

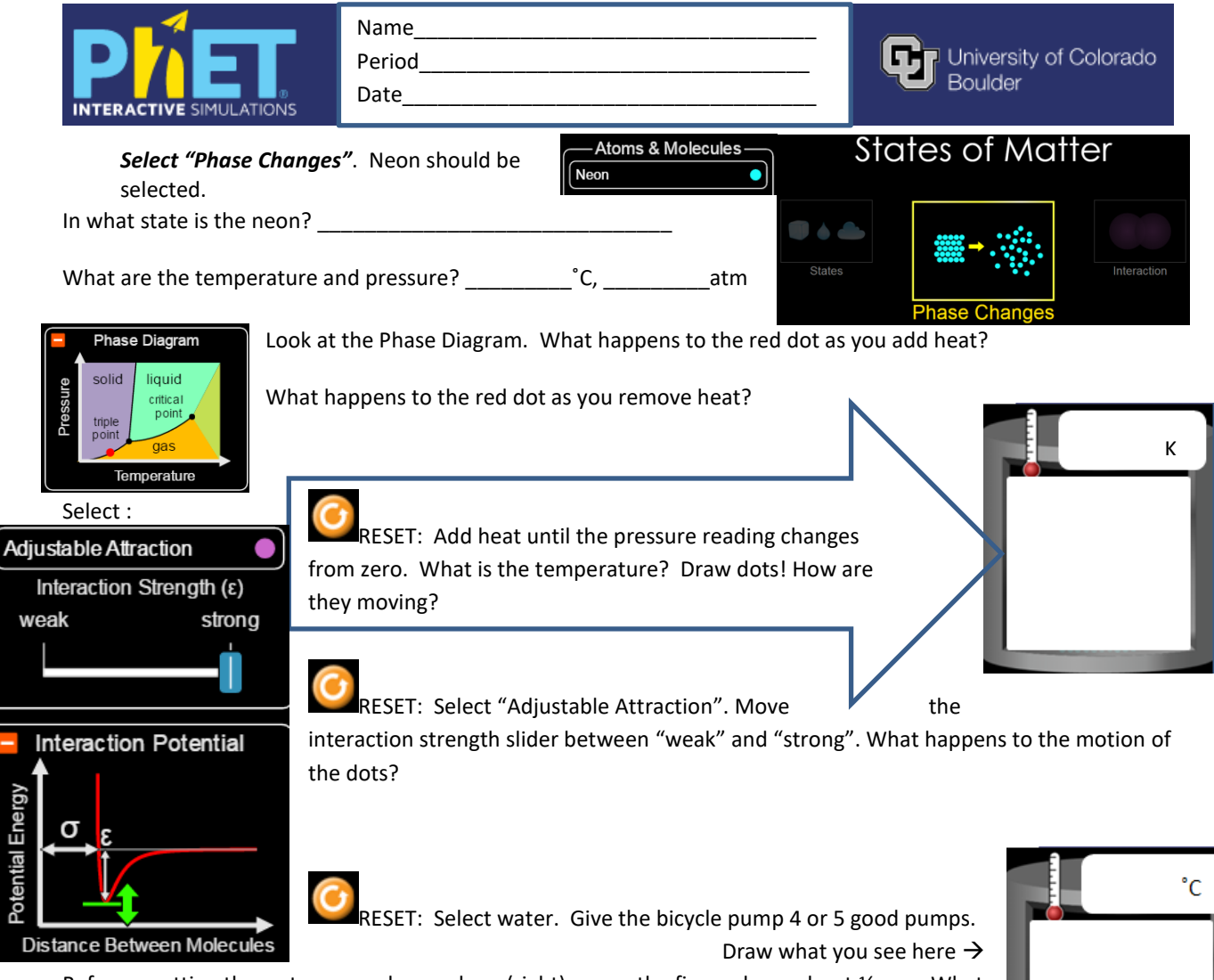

Before resetting the water example you drew (right), move the finger down about ½ way. What happens to the temperature (rises/falls/stays same) and pressure (rises/falls/stays same)?

°C

Play with the sim and try to make the lid fly off. Can you make the lid fly off and have NO dots escape? In the boxes, below, give 4 <u>different</u> things you tried that made the lid fly off.

| Which atom or molecule?    | Which atom or molecule?    |
|----------------------------|----------------------------|
| How did you do it?         | How did you do it?         |
| What happened to the dots? | What happened to the dots? |
| Which atom or molecule?    | Which atom or molecule?    |
| How did you do it?         | How did you do it?         |
| What happened to the dots? | What happened to the dots? |

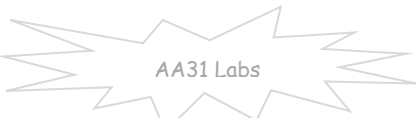

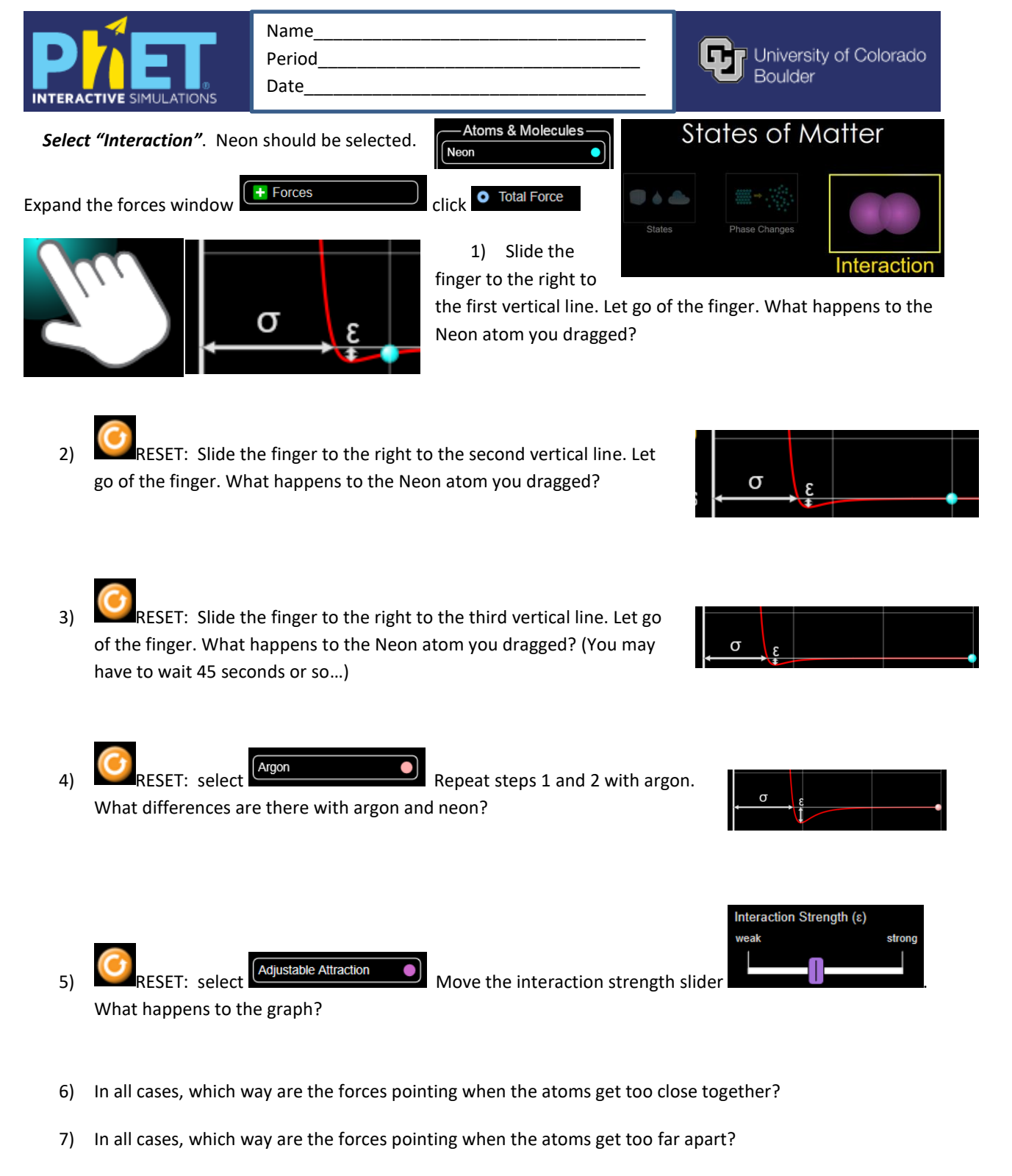

- 8) What kind of motion does this represent (think big picture as the atom nuclei move it might help to ignore the graph and look at atoms?)
- 9) What is your favorite thing about these 3 sims?

https://phet.colorado.edu/sims/html/states-of-matter/latest/states-of-matter\_en.html